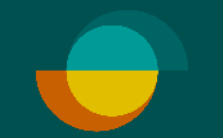

## Ny kreditansökan IMERCHANT PORTALEN

| 🗬 Rəsurs             | Merchant Portal |                                  |          |                         |         | Behöver du hjälp? 📿 Logga ut |
|----------------------|-----------------|----------------------------------|----------|-------------------------|---------|------------------------------|
| 🐨 Betala / Ansök     | 0-              |                                  | •        |                         |         |                              |
| Pågående Betalningar | Kunc            | d Beta                           | alsätt S | ignering / Legitimering | Klar    |                              |
| Notiser +            | Nv              | ansökan                          |          |                         |         |                              |
| 🕒 Statistik          | ,               |                                  |          |                         |         |                              |
| Support +            | к               | Kundens personnummer *           |          |                         | fulla I |                              |
| Transaktioner        |                 | ååååmmdd-nnnn                    |          | kundens                 | er här  |                              |
| {ᢕ} Inställningar ›  |                 | 3                                |          |                         |         |                              |
|                      | *<br>8          | +⊑<br>∎≣<br>Beräkna månadsbelopp |          |                         |         |                              |
|                      |                 |                                  |          |                         |         |                              |
|                      |                 |                                  |          |                         |         |                              |
|                      |                 |                                  |          |                         |         |                              |
|                      |                 |                                  |          |                         |         |                              |
|                      |                 |                                  |          |                         |         |                              |
|                      |                 |                                  |          |                         |         |                              |
|                      |                 |                                  |          |                         |         |                              |
|                      |                 |                                  |          |                         |         |                              |
|                      |                 |                                  |          |                         |         |                              |
|                      |                 |                                  |          |                         |         |                              |
|                      |                 |                                  |          |                         |         |                              |

## Behöver du hjälp? 🔘 🛷 Rəsurs Merchant Portal Logga ut 📟 Betala / Ansök -0 . . Kund Betalsätt Signering / Legitimering Klar Pågående Betalningar 🖂 Notiser . Pågående betalning / ansökan 🕑 Statistik Kund Betalsätt Kreditgräns Status ③ Support . Nytt Möbelkonto Ej skickad 🚔 Transaktioner Visa mer-C Inställningar . Välj betalsätt Nytt Möbelkonto Show disabled (9) Beräkna månadsbelopp Nytt Möbelkonto Hantera betalsätt Information Önskad kreditgräns \* Klicka på **"Debitera köpet i** 10 000 kr Merchant Portal" om ni önskar att kunden även ska signera för ett köp i Debitera köpet i Merchant Portal \_ ansökningsflödet Föregående Nästa

| Kontaktuppgifter                                                                       | Kontaktuppgifter                                                                                                    |
|----------------------------------------------------------------------------------------|----------------------------------------------------------------------------------------------------|
| Skicka formulär Fyli på plats   Mobiltelefon *   +46700000000    E-post * test@test.se | Skicka formulär Fyll i på plats     Välj hur kund ska få ansökningslänk   Öppna formulär med QR-kod     SMS     Om du väljer att ansökningsformuläret ska skickas till kunden så fyller du i kundens mobilnummer. Alternativt så kan kunden skanna QR-koden på din skärm med sin mobil. |
| Föregående                                                                             | Föregående                                                                                                    |
|                                                                                        |                                                                                                    |

1 public

## Rəsurs

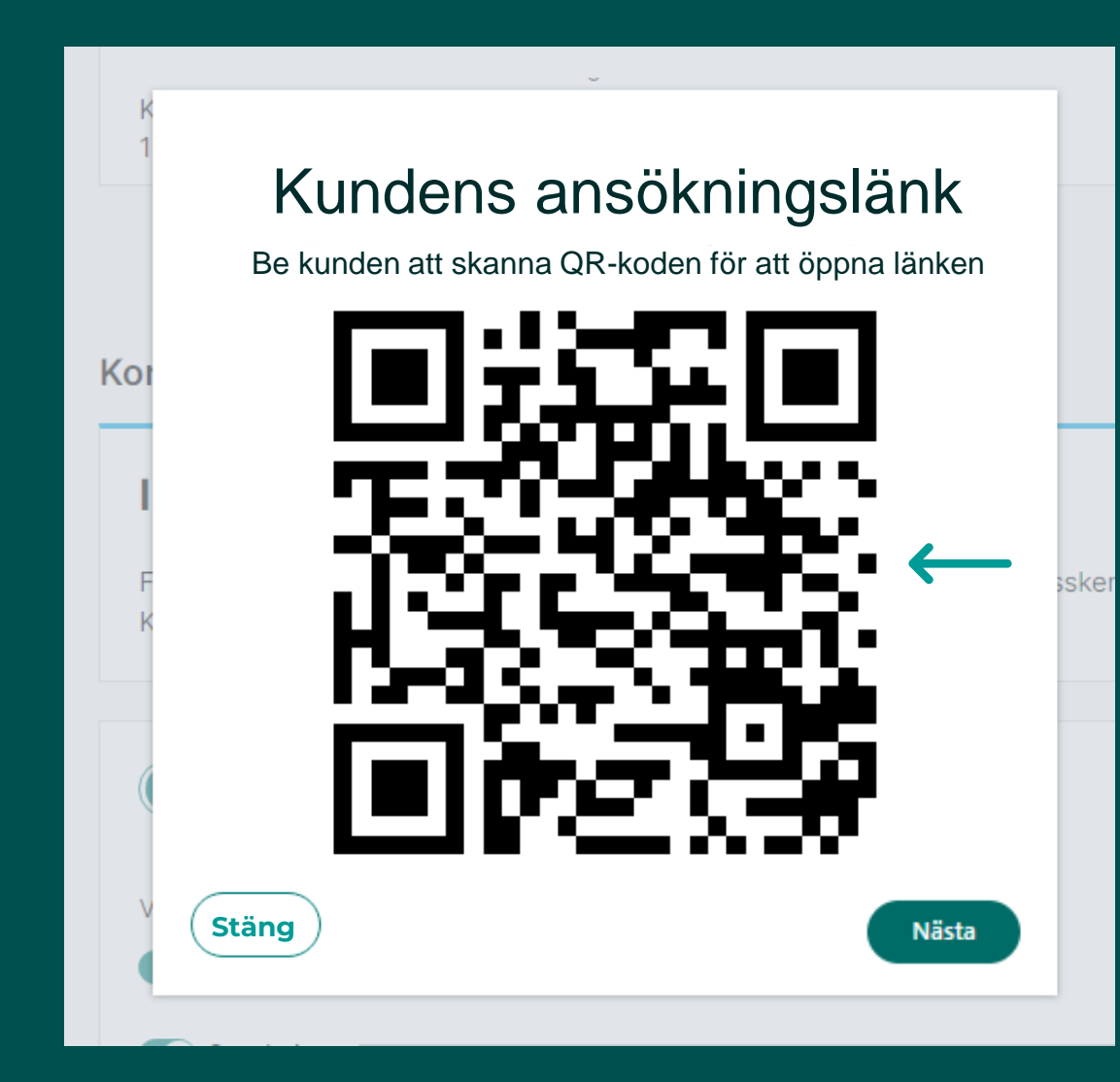

| igaende beta     | lning / ansokan              |                                   |                   |            |
|------------------|------------------------------|-----------------------------------|-------------------|------------|
| Kund             | Betalsätt                    | Kreditgräns                       | Status<br>Skickad |            |
|                  |                              |                                   |                   | Visa mer • |
| 🕗 Ansö           | kningslänk skicka            | ad till kund                      |                   | sa länk    |
| Ansökt kreditgrä | ins 1                        | 0 000 kr                          |                   |            |
| Nu slutför kunde | n ansökan på sin enhet och d | lu kan lämna sidan för att hjälpa | a annan kund.     |            |
| Köpet debiteras  | automatiskt när kunden har s | lutfört ansökan.                  |                   |            |
|                  |                              |                                   |                   |            |

1 public

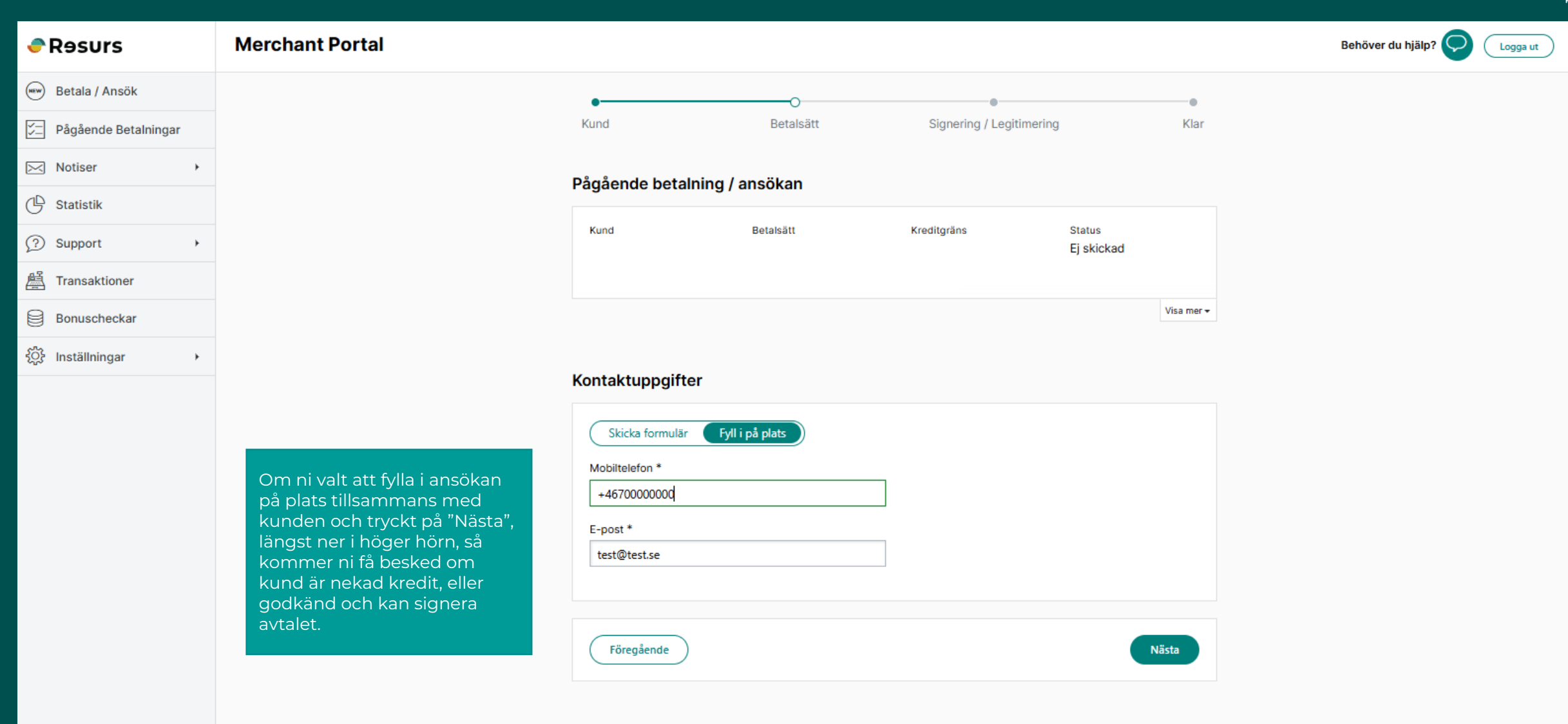

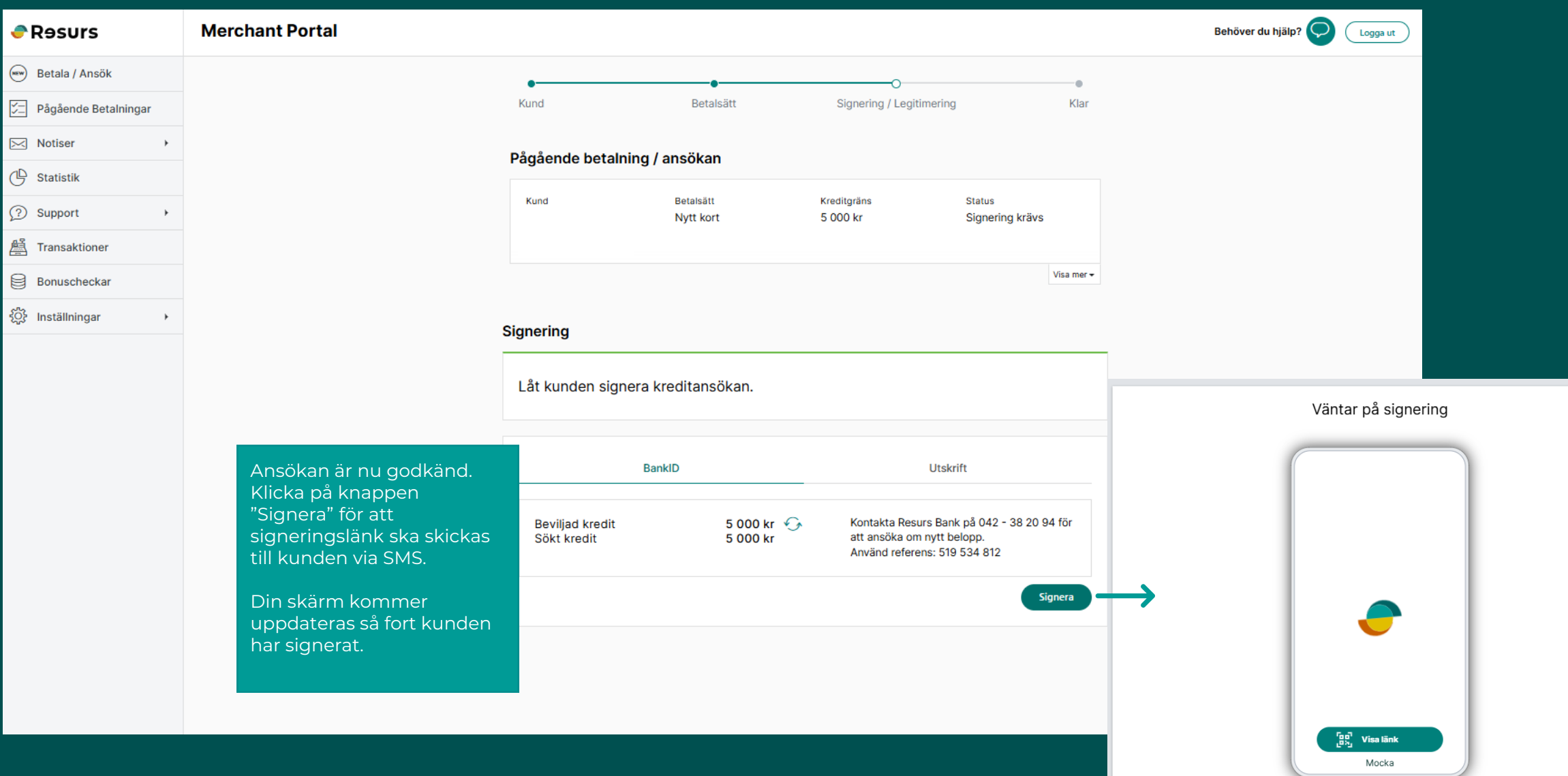

Ett SMS skickas till kundens mobilnummer innehållande länk. Kunden ska följa länken för att signera sin ansökan.

| 🗬 Rəsurs              | Merchant Portal                                                                                                    | Behöver du hjälp? CLogga ut |
|-----------------------|----------------------------------------------------------------------------------------------------|-----------------------------|
| 🐨 Betala / Ansök      | eeeee                                                                                                    |                             |
| Pågående Betalningar  | Kund Betalsätt Signering / Legitimering Klar                                                                                                    |                             |
| ⊠ Notiser →           |                                                                                                    |                             |
| 🕒 Statistik           | Ansäkan godkänd                                                                                                    |                             |
| Support +             | Sält beloop: 5 000 kr. Använd OD- eller streckkoden som referens i kessen                                                                                                    |                             |
| 置 Transaktioner       | Beviljat belopp: 5 000 kr Efter det kan du starta en ny ansökan eller logga ut.                                                                                                    |                             |
| Bonuscheckar          | SKICKA UNDERLAG TILL MOBIL: +46701234567 Skicka sms Skriv ut                                                                                                    |                             |
| {੍ਹੰ} Inställningar → |                                                                                                    |                             |
|                       | Kreditansökan är nu<br>godkänd och signerad av<br>kunden vila senare tillfälle.<br>1234567891234567<br>1234567891234567<br>Market State State Sta |                             |